### ポジション一覧

LION FX 5

#### 保有中のポジションが一覧で表示できます。 ポジションの詳細確認や個別に決済注文を発注、まとめて決済注文を発注することができます。

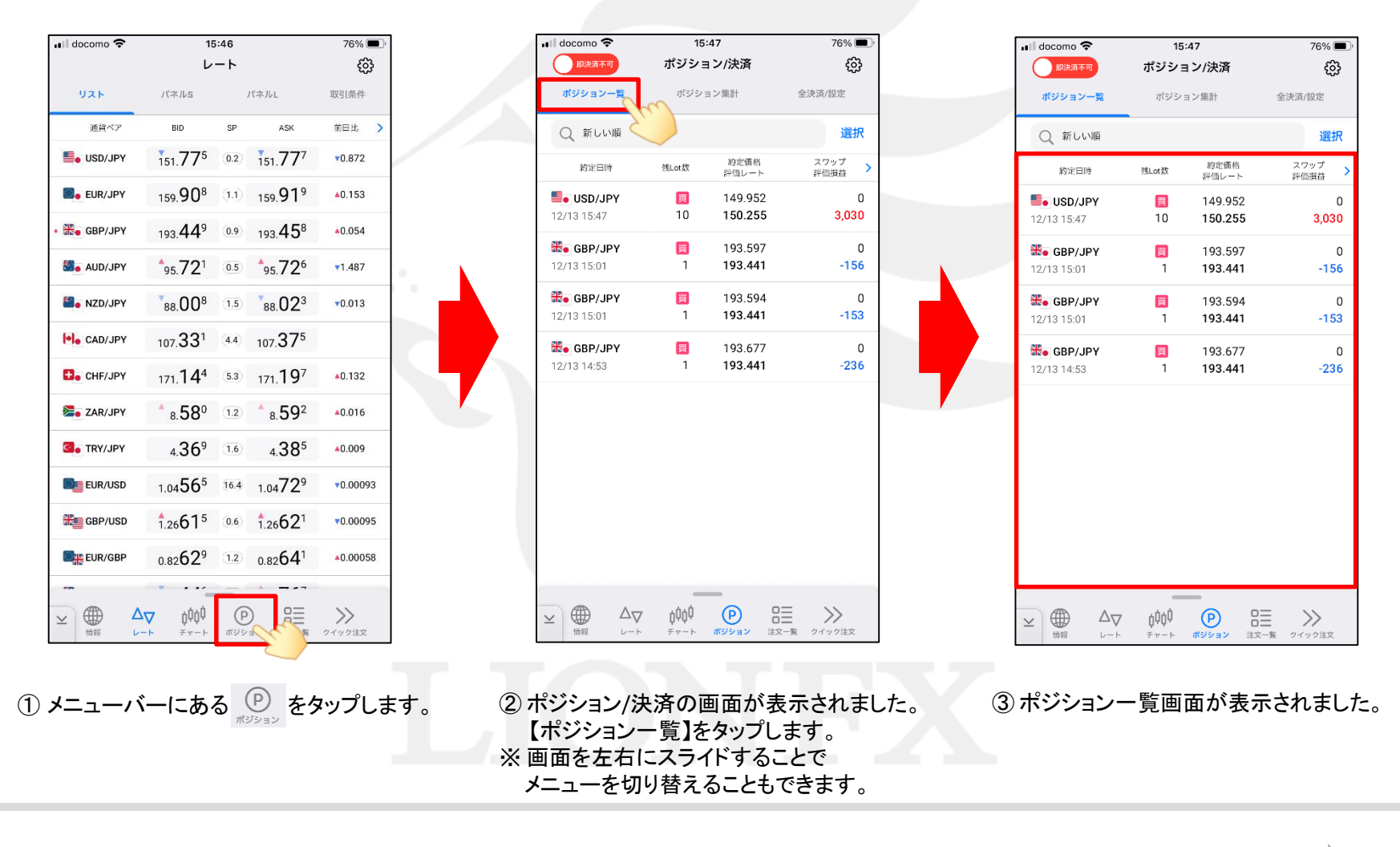

▶

## ポジション一覧

#### LION FX 5

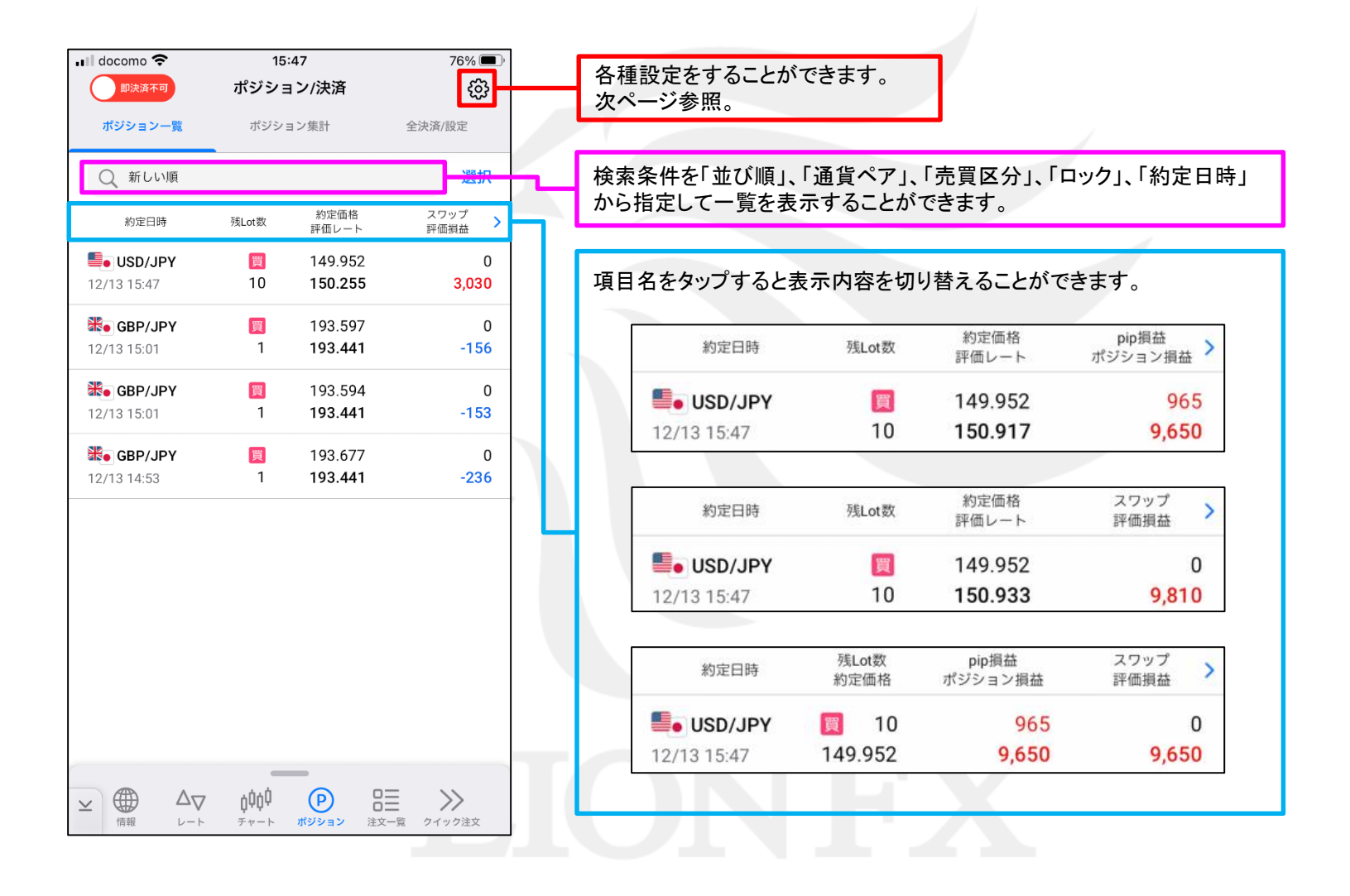

►

## ポジション一覧

#### LION FX 5

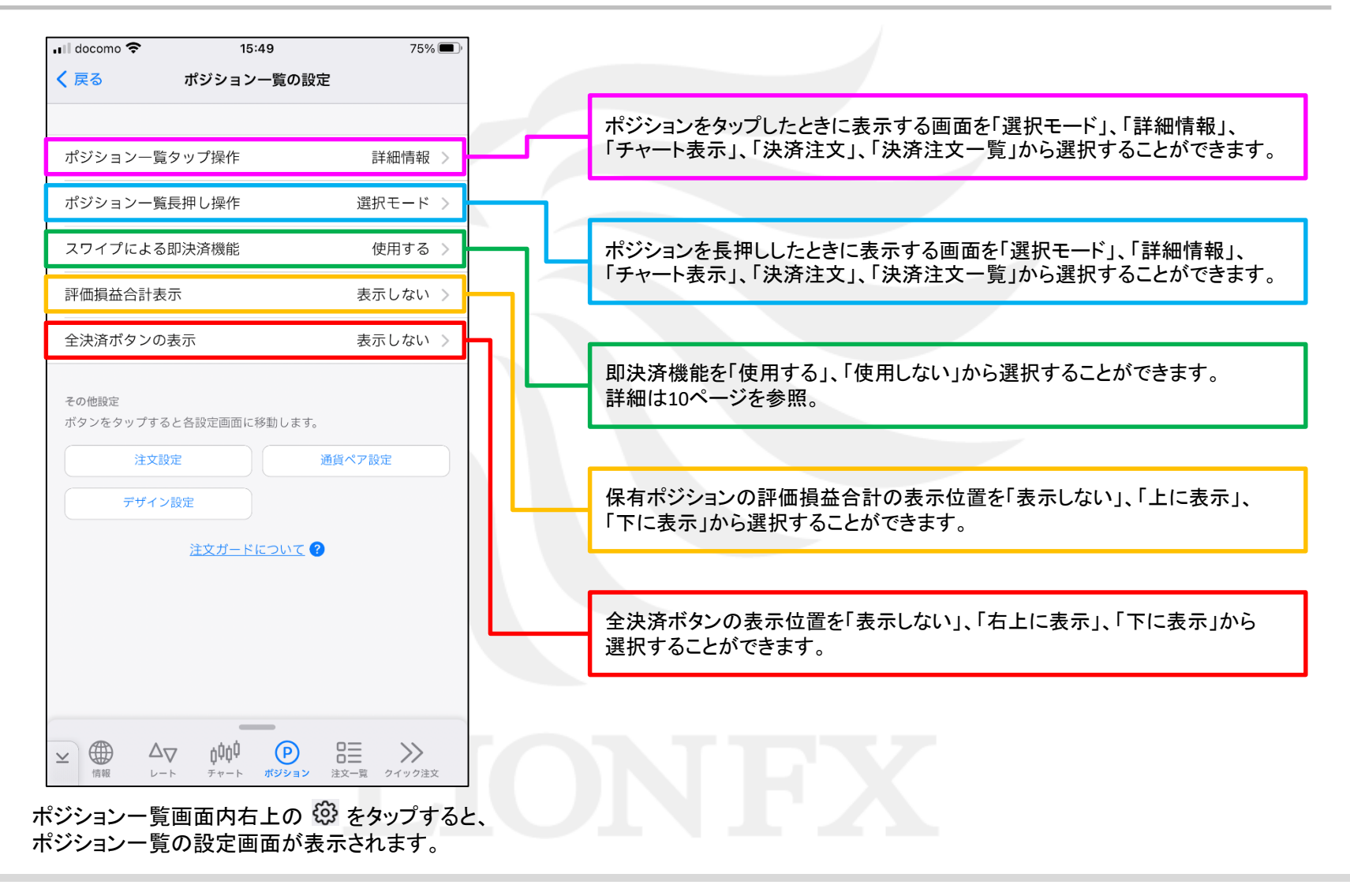

## ポジション一覧/指定決済

LION FX 5

#### ポジション一覧から、1つのポジションを指定して決済注文を発注することができます。

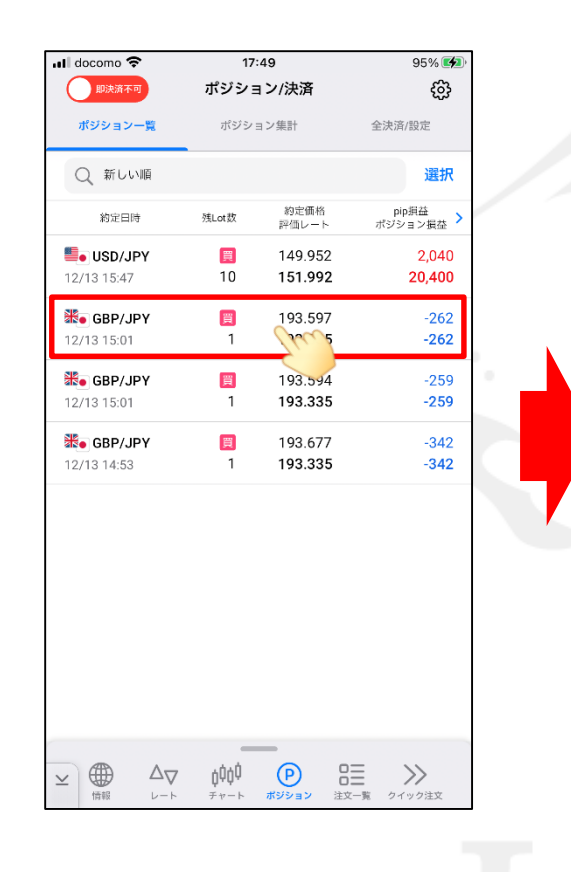

| 即決済不可                         | ポジショ                | ョン/決済                     | ŝ                          |  |  |  |  |  |  |
|-------------------------------|---------------------|---------------------------|----------------------------|--|--|--|--|--|--|
| ポジション一覧                       | ポジシ                 | ョン集計                      | 全決済/設定                     |  |  |  |  |  |  |
| Q 新しい順                        |                     |                           | 選択                         |  |  |  |  |  |  |
| 約定日時                          | 残Lot数               | 約定価格<br>評価レート             | pip <u>損益</u><br>ポジション損益 > |  |  |  |  |  |  |
| <b>USD/JPY</b><br>12/13 15:47 | 🗒<br>10             | 149.952<br><b>152.158</b> | 2,206<br><b>22,060</b>     |  |  |  |  |  |  |
| 🗶 GBP/JPY                     |                     | 193.597                   | -264                       |  |  |  |  |  |  |
| NE                            | 器● GBP/JPY 🥫 残1 Lot |                           |                            |  |  |  |  |  |  |
| ポジション番                        | ₽                   | 2434800                   | 000089500                  |  |  |  |  |  |  |
| 約定日時                          |                     | 2024/12/1                 | 13 15:01:07                |  |  |  |  |  |  |
| 約定Lot数                        |                     |                           | 1 Lot                      |  |  |  |  |  |  |
| 約定価格                          |                     |                           | 193.597                    |  |  |  |  |  |  |
| 評価レート                         |                     |                           | 193.333                    |  |  |  |  |  |  |
| pip損益                         |                     |                           | -264 pips                  |  |  |  |  |  |  |
| ポジション損                        | 益                   |                           | -264 円                     |  |  |  |  |  |  |
| 未実現スワッ                        | プ                   |                           | 0円                         |  |  |  |  |  |  |
| 評価損益                          |                     |                           | -264 円                     |  |  |  |  |  |  |
|                               |                     |                           |                            |  |  |  |  |  |  |
| 決済注文                          | チャー                 | ト表示                       | 成行即決済                      |  |  |  |  |  |  |
|                               |                     |                           |                            |  |  |  |  |  |  |

① 決済したいポジションをタップします。

ポジション詳細が表示されますので、
 「決済注文」をタップします。
 ※「チャート表示」をタップすると、
 タップした通貨ペアのチャートが表示されます。

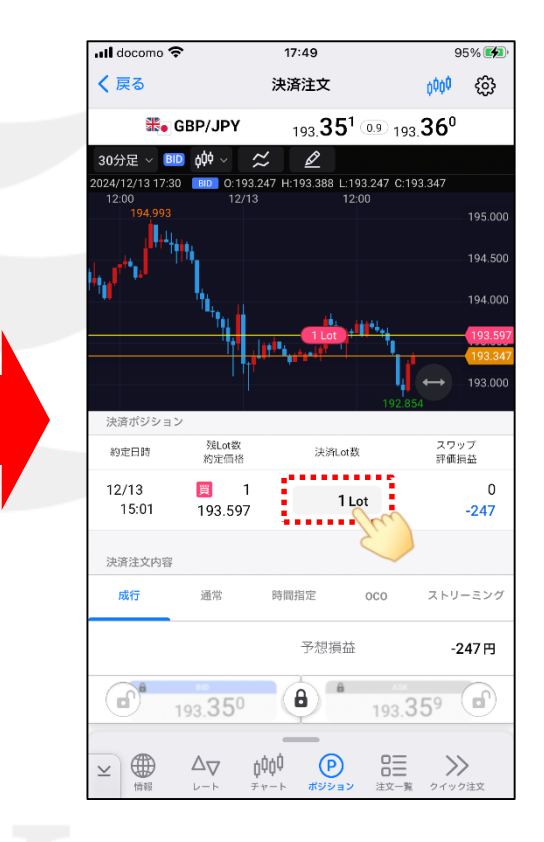

③ 決済注文画面が表示されますので、 「決済Lot数」を設定します。

# ポジション一覧/指定決済

### LION FX 5

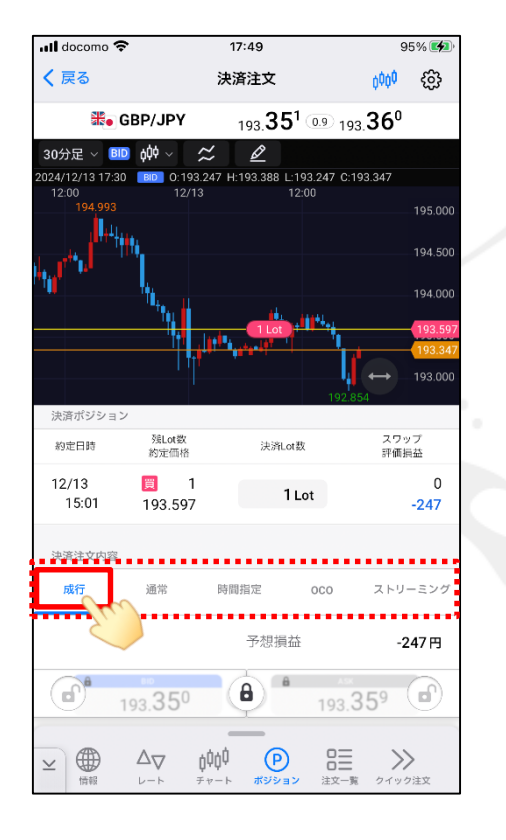

④ 注文内容で執行条件を選択します。 ここでは「成行」を選択します。

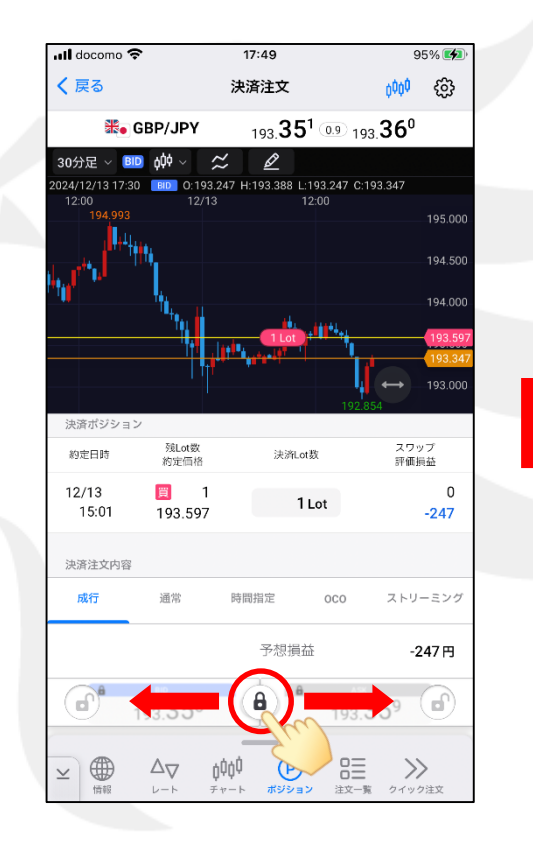

⑤ 鍵マークを左右どちらかにスライドします。

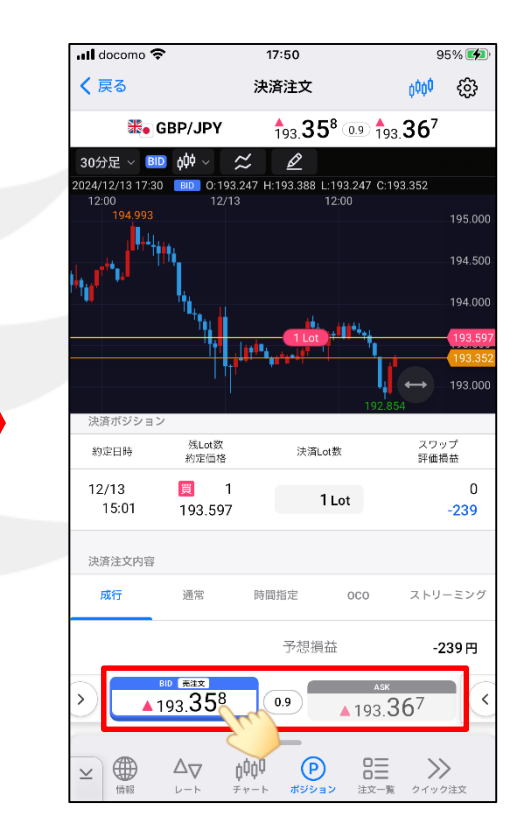

⑥決済注文ボタンが表示されますので、
 売注文ボタンをタップします。
 ※売ポジションを持っている場合は、
 買注文ボタンが活性化されます。

▶

## ポジション一覧/指定決済

95% 💋

භී

選択

pip損益

ション提為

2,706

27,060

-239

-239

-322

-322

LION FX 5

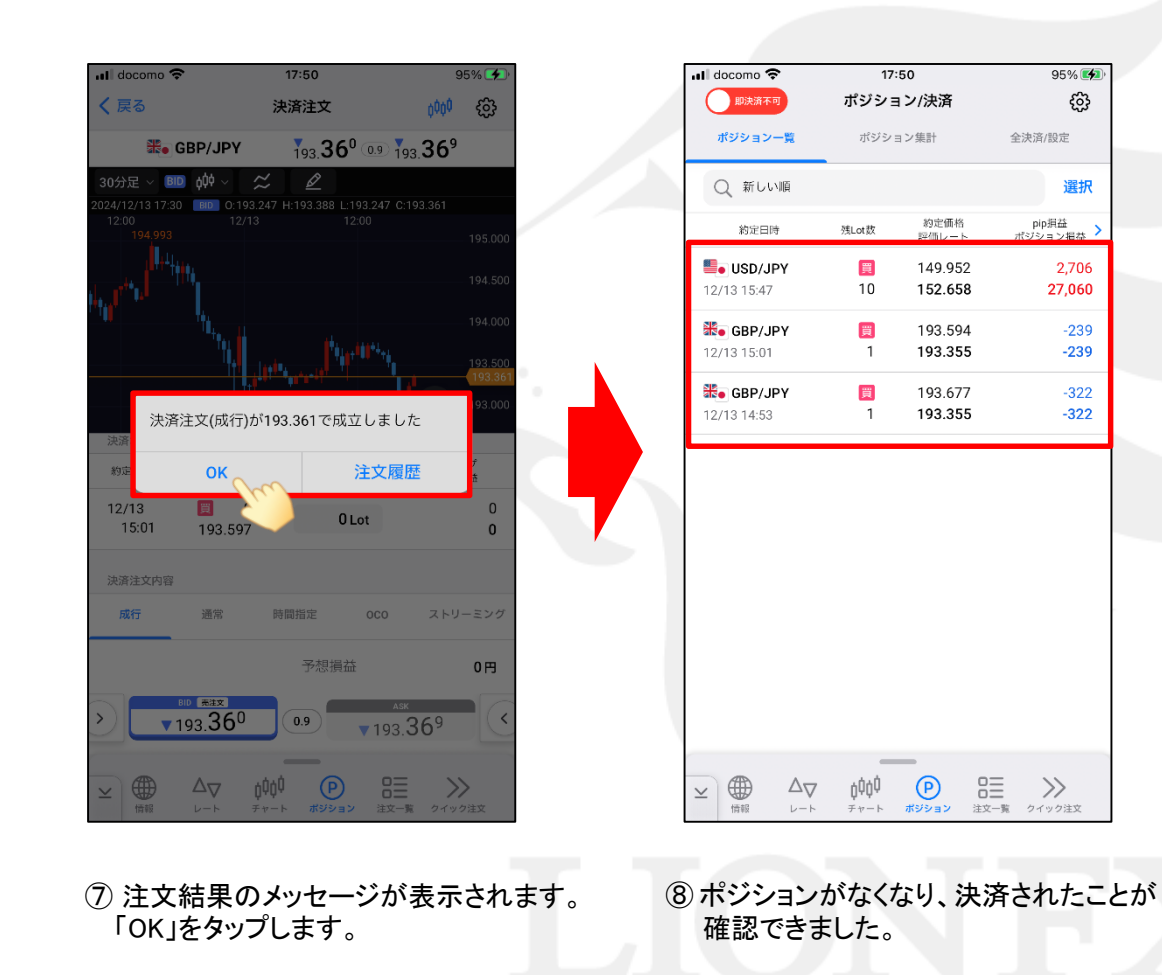

## ポジション一覧/複数決済

LION FX 5

#### ポジションー覧から、複数のポジションを指定して決済注文を発注することができます。

| 📶 docomo 🗢                    | 16:56 |      |                    | 67% 🔳                   |  |
|-------------------------------|-------|------|--------------------|-------------------------|--|
| 即決済不可                         | ポジ    | ション  | /決済                | 全決済                     |  |
| ポジション一覧                       | ポ     | ジション | 集計                 | 全決済設定                   |  |
| Q 新しい順                        |       |      |                    | 選択                      |  |
| 約定日時                          | 残     | Lot数 | 約定価格<br>評価レート      | スワップ <u>三</u><br>評価損益 三 |  |
| <b>USD/JPY</b> 06/14 19:48    | 貢     | 1    | 156.946<br>157.523 | 17<br>594               |  |
| <b>USD/JPY</b> 06/13 14:54    | Ē     | 1    | 157.122<br>157.523 | 34<br>435               |  |
| <b>5</b> USD/JPY 06/13 14:35  | 貢     | 1    | 157.183<br>157.523 | 34<br>374               |  |
| <b>80 GBP/JPY</b> 05/31 16:20 | 売     | 1    | 199.508<br>199.599 | -495<br>-586            |  |
|                               |       |      |                    |                         |  |
|                               |       |      |                    |                         |  |
|                               |       |      |                    |                         |  |
|                               |       |      |                    |                         |  |
|                               |       |      |                    |                         |  |
|                               |       |      |                    |                         |  |
|                               | 7 ţļ  | ļļ   |                    |                         |  |
| 113 <del>0</del> 4. 97        |       |      |                    | A 71774A                |  |

① 画面右上の「選択」をタップします。

📶 docomo 奈 16:56 66% 🔳 即決済不可 ポジション/決済 <u>છ</u>ે 全決済 ポジション一覧 ポジション集計 全決済設定 ○ 新しい順 完了 スワップ <u>-</u> 評価損益 約定価格
評価レート 約定日時 残Lot数 USD/JPY 156.946 17 買  $\checkmark$ 6/14 19:48 157.528 599 USD/JPY 157.122 34 買  $\checkmark$ 157.528 440 13 14:54 S/JPY 157.183 34 買 1 06/13 14:35 157.528 379 SBP/JPY 199.508 -495 嵩 1 199.604 -591 05/31 16:20 2件選択 選択クリア 全選択 完了 Lot数合計 2Lot 平均レート 157.034 評価損益合計 1.039 決済注文 成行決済 ġģģģ 8  $\gg$ P  $\Delta \nabla$  $\leq$ レート チャート **ポジション** (田本屋 注文一覧 クイック注文

② 各ポジションの左側にチェックボックスが 表示されますので、決済したいポジションの チェックボックスをタップします。

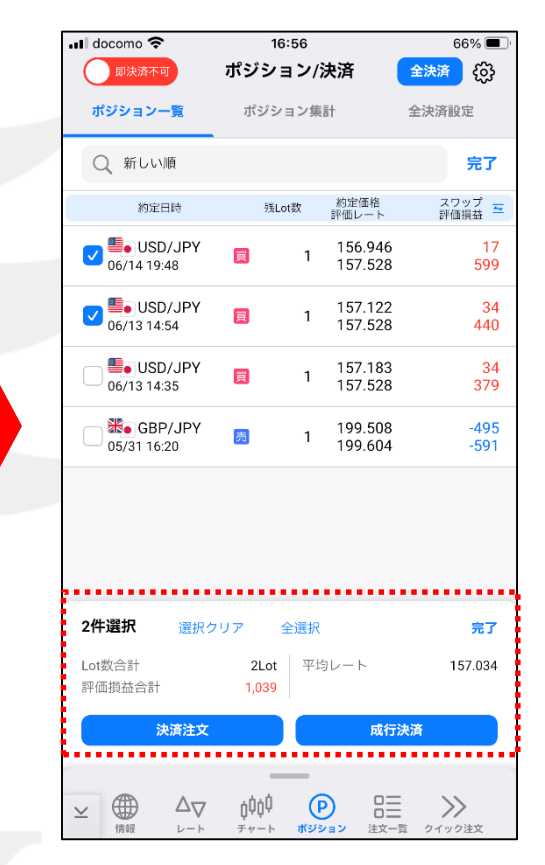

 ③ チェックを入れると、画面下部に選択した ポジションのLot数合計、評価損益合計、
 平均レートが表示されます。

# ポジション一覧/複数決済

#### LION FX 5

| 📲 docomo 🗢                                                                                                    | 16:56             |                         | 66% 🔳        |  |
|----------------------------------------------------------------------------------------------------|-------------------|-------------------------|--------------|--|
| 即決済不可                                                                                                    | ポジション             | /決済                     | 全決済 (资)      |  |
| ポジション一覧                                                                                                    | ポジション             | <b></b><br>載計           | 全決済設定        |  |
| Q 新しい順                                                                                                    |                   |                         | 完了           |  |
| 約定日時                                                                                                    | 残Lot数             | 約定価格<br>評価レート           | スワップ 💳       |  |
| O6/14 19:48                                                                                                    | <b>)</b> 1        | 156.946<br>157.528      | 17<br>599    |  |
| ✓ ● USD/JPY<br>06/13 14:54                                                                                                    | 買 1               | 157.122<br>157.528      | 34<br>440    |  |
| 06/13 14:35                                                                                                    | 買 1               | 157.183<br>157.528      | 34<br>379    |  |
| GBP/JPY<br>05/31 16:20                                                                                                    | <u></u> 50 1      | 199.508<br>199.604      | -495<br>-591 |  |
|                                                                                                    |                   |                         |              |  |
| <b>2件選択</b> 選択ク                                                                                                    | マリア 全選択           | R                       | 完了           |  |
| Lot数合計<br>評価損益合計                                                                                                    | 2Lot 平<br>1,039   | 均レート                    | 157.034      |  |
| 決済注文                                                                                                    |                   | 成行                      | 決済           |  |
| Y     Y     Y | ġ¢ġ∮ (<br>≠∗−⊦ #≥ | P ロー<br>ロー<br>ロー<br>注文- | 査 クイック注文     |  |

④「決済注文」と「成行決済」ボタンが表示されますので、ここでは「成行決済」を タップします。 ※指値や逆指値等の成行以外の注文方法で発

※
指値や逆指値等の
成行以外の
注文方法で
発 注する
場合は
「決済
注文」を
タップして
ください。

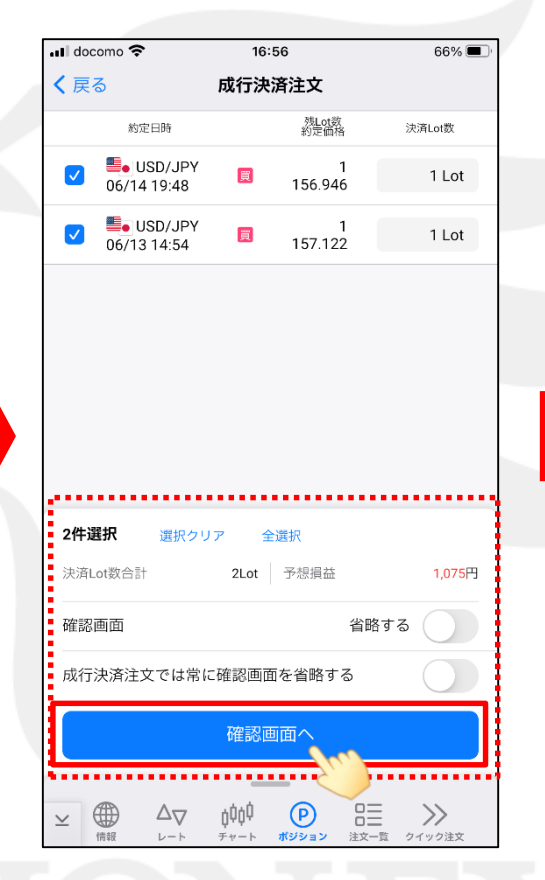

⑤ 成行決済注文画面が表示されますので、 注文内容を確認し、「確認画面へ」を タップします。 ※確認画面を省略するをオンにしている場合は、 注文ボタンをタップするとワンタップで決済されます。

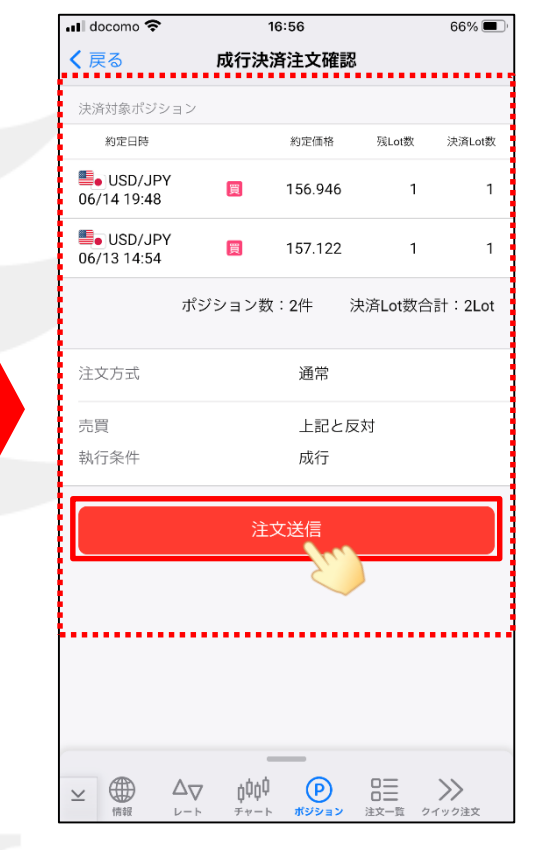

⑥決済注文確認画面が表示されますので、 注文内容に間違いなければ、「注文送信」を タップします。

### ポジション一覧/複数決済

#### LION FX 5

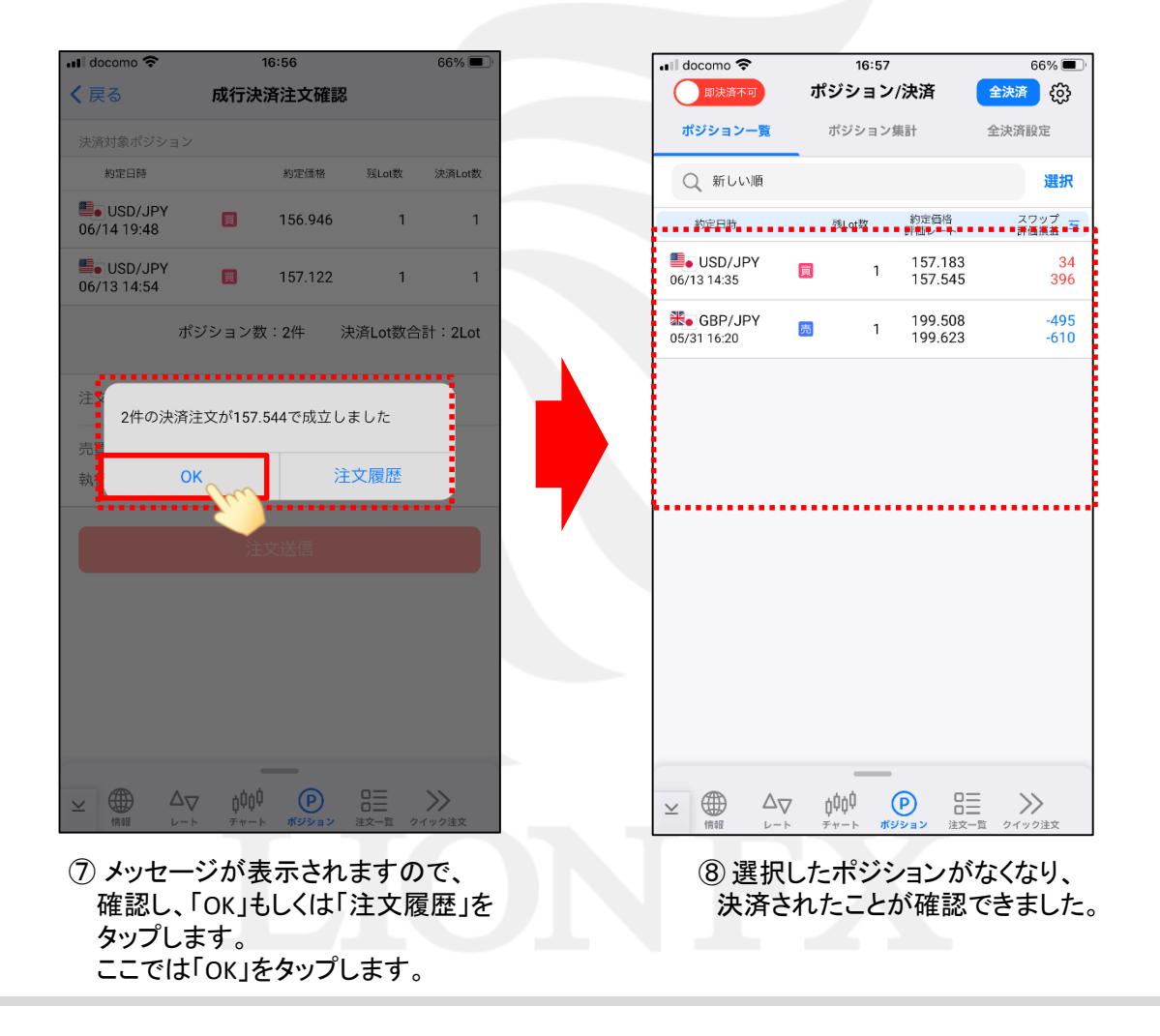

## ポジション一覧/即決済

LION FX 5

ポジションを右方向へスワイプするだけで即決済することができます。 【スワイプによる即決済機能】を「使用する」にしていると利用できる機能です。※設定場所は3ページ目参照。

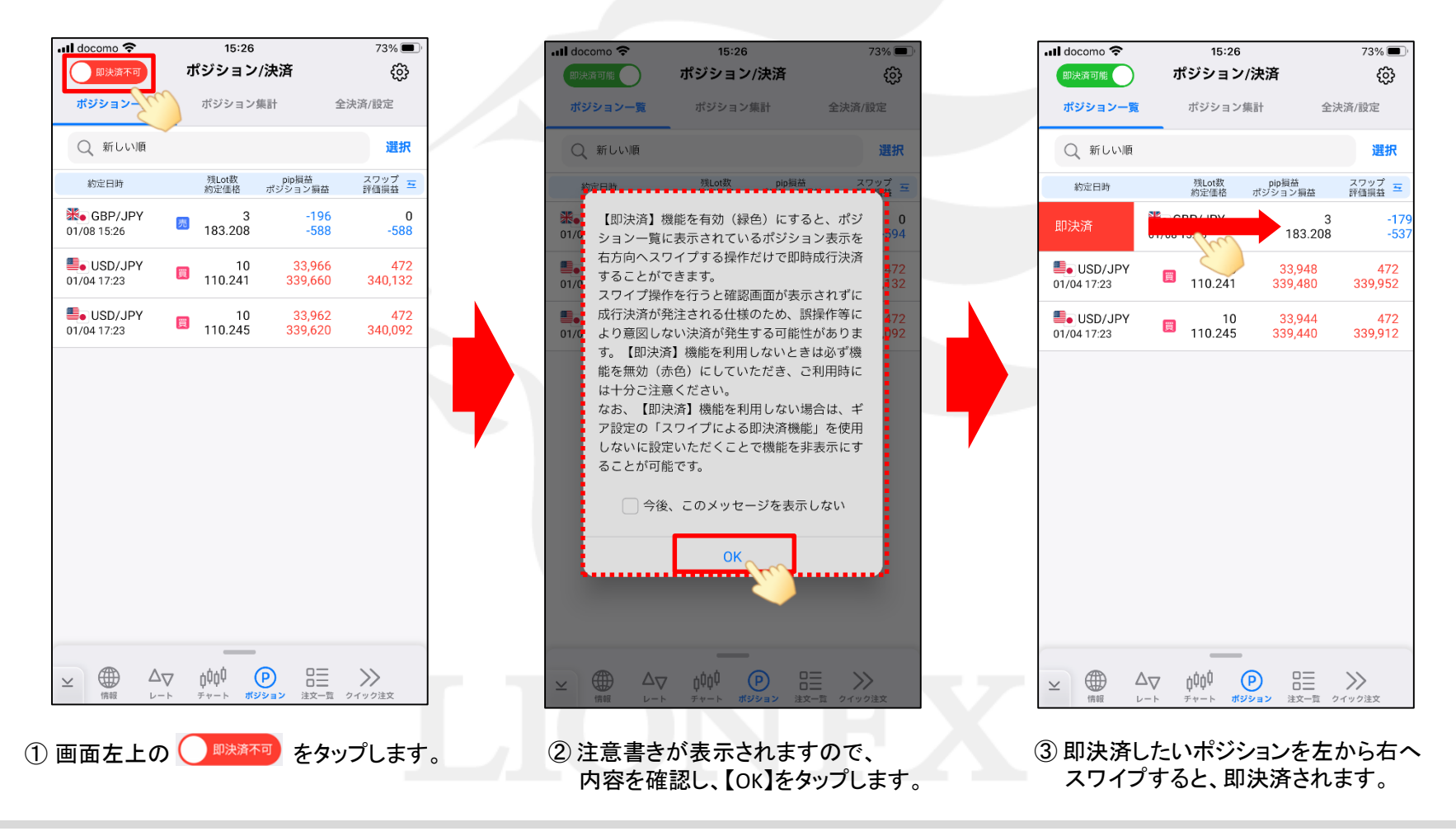

# ポジション一覧/即決済

LION FX 5

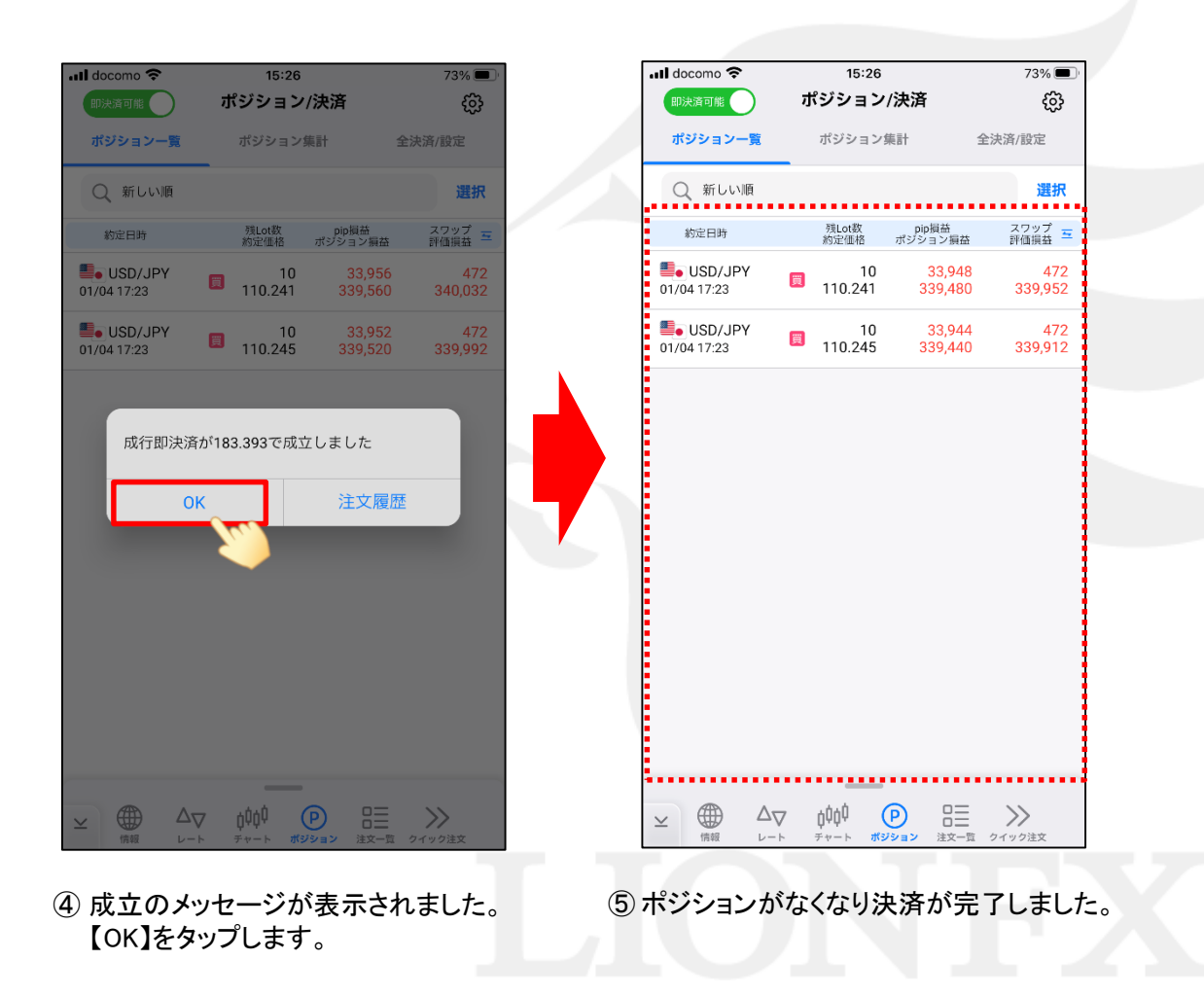

# ポジション一覧/全決済

LION FX 5

ポジションー覧から、保有している全ポジションをまとめて成行決済することができます。 【全決済ボタンの表示】を「右上に表示」、「下に表示」にしていると利用できる機能です。 ※設定場所は3ページ目参照。ここでは、「右上に表示」に設定しています。

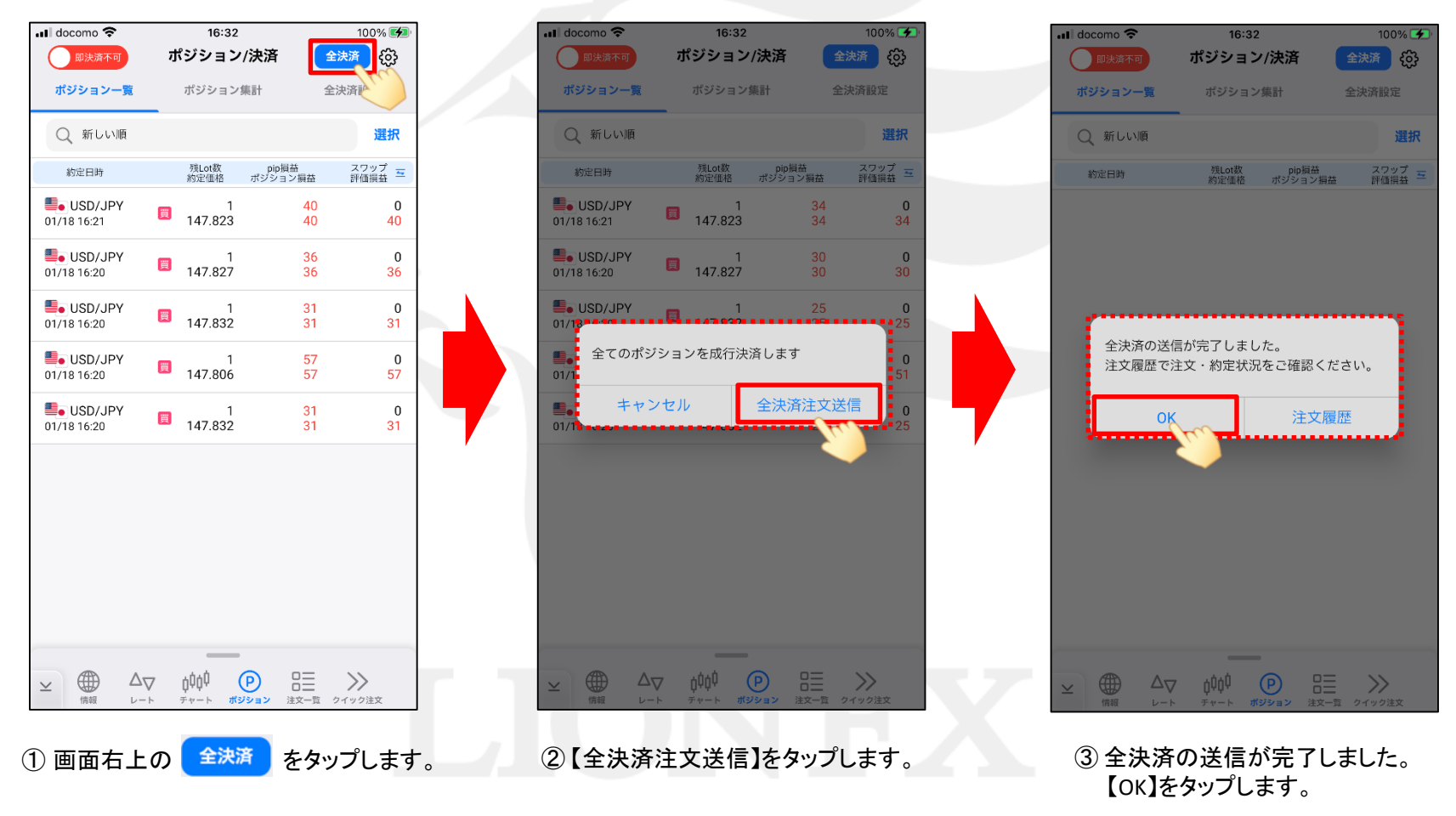

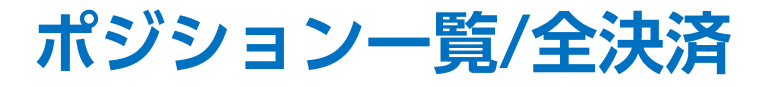

LION FX 5

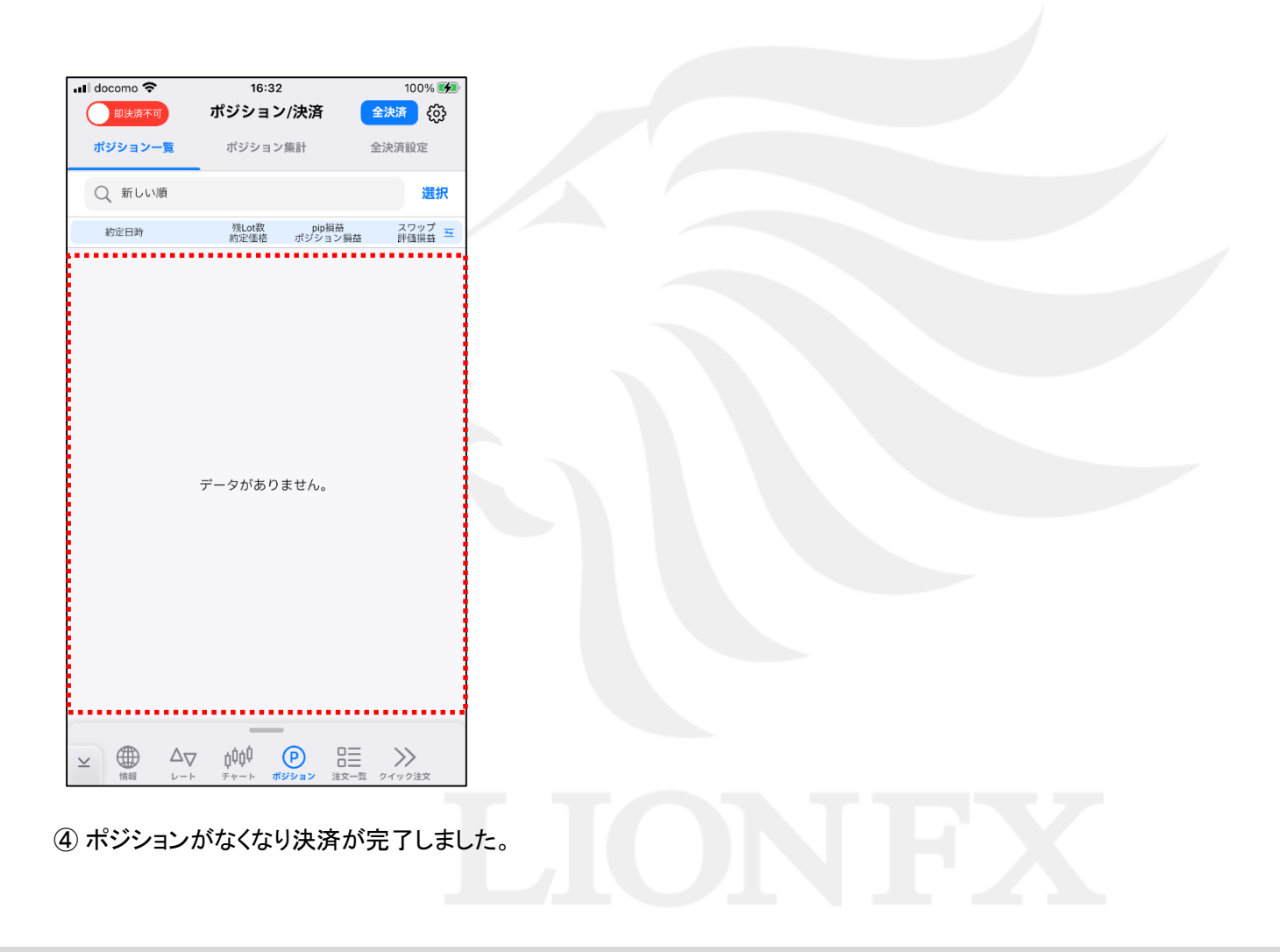